# jamf PRO

How to Configure Jamf Pro SMTP with Google Authentication

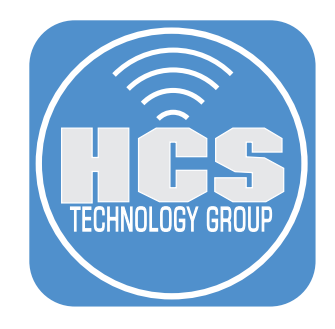

# Contents

| Preface                                                 | 3 |
|---------------------------------------------------------|---|
| Section 1: Creating a project in Google Workspace       | 4 |
| Section 2: Configuring SMTP server settings in Jamf Pro | 8 |
|                                                         |   |

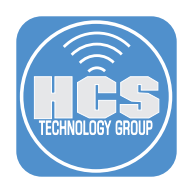

# Preface

Configuring Jamf Pro to use Google Authentication for SMTP enhances security, ensures compliance, and simplifies management, all while aligning with Google's modern authentication framework. It also future-proofs your organization's Jamf Pro setup and improves the reliability of email notifications. This is particularly beneficial for organizations heavily invested in the Google Workspace ecosystem.

This guide is designed to complement Jamf's documentation on Configuring the SMTP Server Settings for Google Authentication by offering a more visual, step-by-step approach. Please note that Google occasionally updates the names and locations of certain items, so your experience may differ slightly. For the most up-to-date information, refer to Jamf's official documentation at:

https://learn.jamf.com/en-US/bundle/technical-articles/page/Preparing a Google\_Workspace\_ for\_Jamf\_Pro\_SMTP\_Server\_Integration.html

#### **Requirements for This Guide:**

- Ensure you have administrative privileges for the following systems and tools:
- Jamf Pro Server: Version 11.4 or later.
- A Google Workspace edition that includes Gmail services (i.e., Enterprise, Business, or Education)
- An email account associated with your Google Workspace, such as jamfalerts@yourdomain.com.

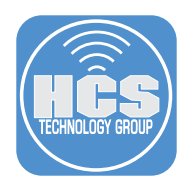

# Section 1: Creating a project in Google Workspace.

#### What You'll Need:

Learn what hardware, software, and information you'll need to complete the tutorials in this section.

#### Hardware and Software:

Requirements for following along with this section:

Access to Google Workspace with administrative privileges

Configuring a project in Google for SMTP use in Jamf Pro is necessary when using Google Workspace as your email service provider. This is because Google enforces secure and modern authentication methods, such as OAuth 2.0, instead of traditional username and password authentication for SMTP.

In this section we will configure a project in Google Workspace to be used in Jamf Pro for SMTP.

1. Using a web browser of your choosing, log in to your Google Workspace account This guide will use Google Chrome.

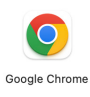

- 2. Go to: https://developers.google.com/identity/oauth2/web/guides/get-google-api-clientid
- 3. Click Configure a project.

| G Get your Google API client ID                                                                                                    | × +                                                                                                    |                                                                                                    |            |
|----------------------------------------------------------------------------------------------------|----------------------------------------------------------------------------------------------------|----------------------------------------------------------------------------------------------------|------------|
| $\leftrightarrow$ $\rightarrow$ C $\bullet$ developers.google.c                                                                                                    | :om/identity/oauth2/web/guides/get-google-api-clientid                                                                                                    | ℃ ☆                                                                                                    | <b>J</b> : |
| Google recommends setting Chrome as                                                                                                    | s default Set as default                                                                                                    |                                                                                                    | ×          |
| Google Identity Authen                                                                                                    | tication   Authorization   Credential management   More   Q. Search   /                                                                                                    | 🖨 Language 👻 🚦                                                                                                  |            |
| Authorization                                                                                                    |                                                                                                    |                                                                                                    | i          |
| OAuth 2.0 Android Web G                                                                                                    | ioogle Account Linking                                                                                                    |                                                                                                    | Info       |
|                                                                                                    |                                                                                                    |                                                                                                    | Chat       |
| ∓ Filter                                                                                                    | Home > Products > Google Identity > Authorization > Web                                                                                                    | Was this helpful? 凸 勾                                                                                           | API        |
| How user authorization works                                                                                                    | Get your Google API client ID 🛛 🗉                                                                                                    | Send feedback                                                                                                   |            |
| Load the Google 3P Authorization<br>JavaScript Library<br>Choose a user authorization model<br>Use authorization code model<br>Use implicit grant model<br>Handle errors<br>Migrate to Google identity Services<br>JavaScript API Reference | Google Sign-In manages the OAuth 2.0 flow and token lifecycle, simplifying your integration with Google APIs. A option to revoke access to an application at any time.<br>Before you can integrate Google 3P Authorization library into your website, you must create a client ID, which you Authorization API.<br>To create a Google API Console project and client ID, click the following button:<br>Configure a project<br>When you configure the project, select the Web browser client type and specify the origin URI of your app. When both http://localhost.ard.ntbr://localhost.eront_number> must be added to the Authorized JavaScrip<br>After configuration is complete, take note of the client ID that was created. You will need the client ID to complet<br>client secret is also created, but you need it only for server-side operations.) | user always has the<br>u need to call the 3P<br>you perform tests,<br>t origins field.<br>te the next steps. (A |            |
|                                                                                                    | Was this helpful?<br>쇼 오파<br>Send feedback                                                                                                    |                                                                                                    |            |

4. From the menu, click Create a new project (+).

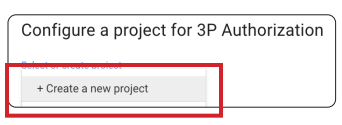

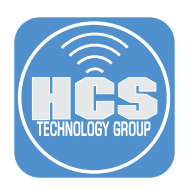

- 5. Enter new project name: Jamf Pro SMTP
- 6. Click Next.

| Google Identity Author                                                                                                    | entication - Authorization - Credential management - More - Q. Search / 🖶 Language - 🤃                                                                                                    | D            |
|----------------------------------------------------------------------------------------------------|----------------------------------------------------------------------------------------------------|--------------|
| Authorization<br>OAuth 2.0 Android Web                                                                                                    | Google Account Linking                                                                                                    | info         |
| ₹ Filter                                                                                                    | Home > Products > Google Identity > Authorization > Web Wes this helpful7 位 CP                                                                                                    | Chat<br>Chat |
| How user authorization works<br>Get your Google API client ID<br>Loadt the Google 3P Authorization<br>JavaScript Likrary<br>Choose a user authorization model<br>Use authorization code model<br>Use authorization code model<br>Handle errors<br>Migrate to Google Identity Services | Get       Send feedback         Configure a project for 3P Authorization       n Google APIs. A user always has the option to         Jam Pro SMTP       5         Before yo       Authorization         Authorization       1 agree that my use of any services and related APIs is subject to compliance with the applicable literation of Service.         To create       I was not service and related APIs is subject to compliance with the applicable literation of Service. |              |
|                                                                                                    | Control         When you         both htt;       BACK         CANCEL       NEXT         MEXT       sexized_lowsControl origins field         After configuration is complete, take note of the client ID that was created. You will need the client ID to complete the next steps. (A client secret is also created, but you need it only for server-side operations.)                                                                                                    |              |
|                                                                                                    | Was this helpfu?<br>ක් දග                                                                                                    |              |

- 7. Enter Jamf Pro.
- 8. Click Next.

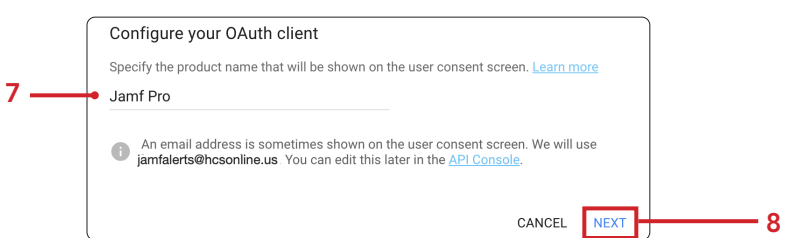

- 9. Configure the following:
  - A. From the menu, select Web server
  - B. Authorized Redirect URI's: https://JAMF\_PRO\_URL.jamfcloud.com/view/settings/systemsettings/smtp-server (Replace JAMF\_PRO\_URL with your URL)
  - C. Click Create.

|    | Configure your OAuth client                                                                                                    |   |
|----|----------------------------------------------------------------------------------------------------|---|
| Α— | Web server                                                                                                    |   |
|    | Authorized redirect URIs                                                                                                    |   |
|    | This is the path in your application that users are redirected to after they have authenticated with<br>Google. The path will be appended with the authorization code for access. Must have a protocol.<br>Cannot contain URL fragments or relative paths. Cannot be a public IP address. You must use https<br>for the scheme. |   |
|    | https://hcs.jamfcloud.com/view/settings/system-settings/smtp-server                                                                                                    |   |
|    |                                                                                                    |   |
|    |                                                                                                    |   |
|    |                                                                                                    |   |
|    |                                                                                                    |   |
|    |                                                                                                    |   |
|    | CANCEL CREATE                                                                                                    | • |

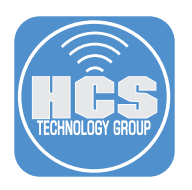

#### 10.Configure the following:

A. Click Download Client Configuration (This will download a file named **credentials.json** that we will need in section 2 of this guide)

В

B. Click the API Console link

|     | You're all set!                                                       |          |  |
|-----|-----------------------------------------------------------------------|----------|--|
|     | You're ready to start developing!                                     |          |  |
| Α — | DOWNLOAD CLIENT CONFIGURATION                                         |          |  |
|     | Client ID                                                             |          |  |
|     | 47505<br>ntfvv rcontent.com                                           |          |  |
|     | Client Secret                                                         |          |  |
|     | GOC: opo                                                              | Ē        |  |
|     | You can always manage your API credentials and usage later in the API | Console. |  |
|     |                                                                       | DONE     |  |

- 11.Confirm a new tab opens to APIs & Services
- 12. Click Enable APIs And Services

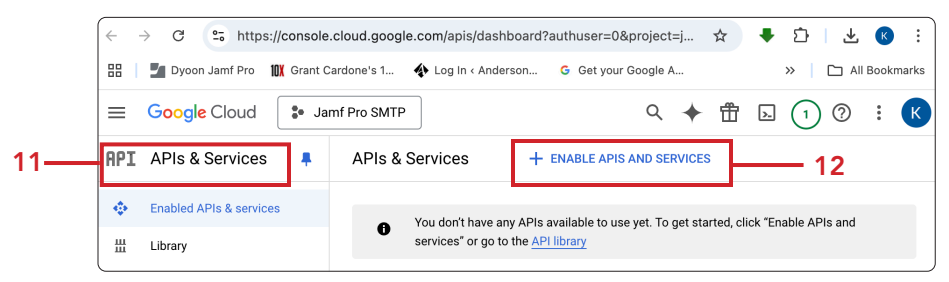

- 13. In the search field, enter Gmail API
- 14. Press the Return key.

| Welcome to the A<br>The API Library has docume | PI Library |
|------------------------------------------------|------------|
| Q Gmail API                                    | ×          |

15.Click Gmail API.

| 2 re | esults |                                                                                                    |     |
|------|--------|----------------------------------------------------------------------------------------------------|-----|
|      | M      | Gmail API<br>Google Enterprise API 🔮<br>With the Gmail API, you can view and manage Gmail malibox data like threads, messages, and labels.                                       |     |
|      | T      | Gmail Postmaster Tools API<br>Google                                                                                                    |     |
|      |        | The Gmail Postmaster API is a RESTful API that provides programmatic access to email traffic metrics (li<br>otherwise available through the Gmail Postmaster Tools UI currently. | .kı |

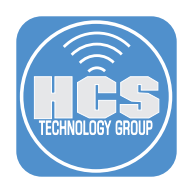

#### 16.Click Enable.

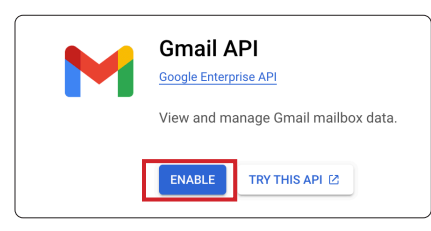

This completes this section. In the next section, we will configure SMTP settings in Jamf Pro.

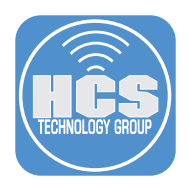

## Section 2: Configuring SMTP server settings in Jamf Pro

#### What You'll Need:

Learn what hardware, software, and information you'll need to complete the tutorials in this section.

#### Hardware and Software:

- Requirements for following along with this section: A Jamf Pro server with administrative privileges
  - Access to an email account

In this section we will configure the Jamf Pro server to use the Google Auth settings for SMTP.

1. Log into your Jamf pro server with administrative privileges.

|          | Pro    |   |
|----------|--------|---|
| Username |        |   |
| 1        |        |   |
| Required |        |   |
| Password |        |   |
|          |        | Ø |
| Required |        |   |
|          | Log in |   |

- 2. Select Settings.
- 3. Enter smtp in the search field.
- 4. Click on SMTP server.

|   | Pro         |   |                                                                                                    | \$ &            |
|---|-------------|---|----------------------------------------------------------------------------------------------------|-----------------|
|   | 👸 Dashboard |   | Settings                                                                                                    |                 |
|   | Computers   | > |                                                                                                    |                 |
|   | Devices     | > | smtpl Crear 3                                                                                                    | Display icons   |
|   | 😤 Users     | > |                                                                                                    |                 |
| 2 | ③ Settings  |   | All System Global Jamfapps Self Service Server Network Computer management Device management                     | User management |
|   |             |   | System 1 result found for "smtp" SMTP server Integrate a server to allow Jamf Pro to send emails and Invitations |                 |

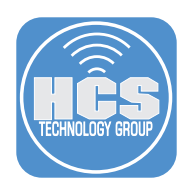

5. Click Edit.

| Settings : System                                   |               |           |
|-----------------------------------------------------|---------------|-----------|
| Use the switch to enable or disable the connection. |               |           |
|                                                     |               |           |
|                                                     |               |           |
|                                                     |               |           |
|                                                     |               |           |
|                                                     |               |           |
|                                                     |               |           |
|                                                     | ()<br>History | €<br>Edit |

6. Open the credentials.json file located in your downloads folder. We will need the client\_id and client\_secret in the next step.

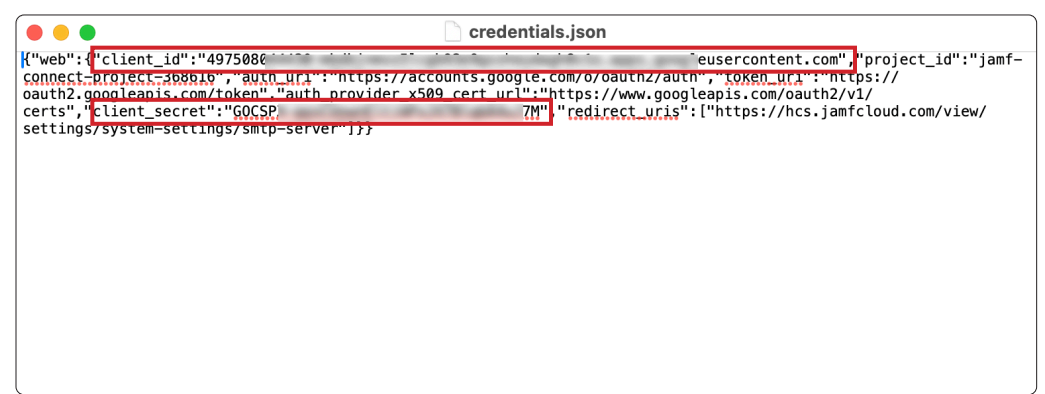

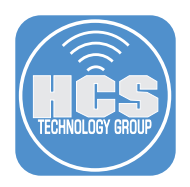

# 7. Configure the following: A. Enable SMTP

- B. Authentication Method: Google Auth
- C. Client ID: Copy the client\_id from the credentials.json file. D. Client Secret: Copy the client\_secret from the credentials.json file. Only copy the info between the double quotes
- E. Click "Add an email address via Google"

| Use the swi                       | tch to enable or disable    | e the connection.                        |                        |         | 과 |
|-----------------------------------|-----------------------------|------------------------------------------|------------------------|---------|---|
| Auther                            | ntication sett              | ings                                     |                        |         |   |
| Authenticati<br>Google Au         | ion method The method<br>th | of authentication to use when            | connecting to the SMTP | server  |   |
| Client ID<br>47505327<br>Required | 01-0-0-0-0-0                | Multiple Million of                      | erc                    |         |   |
| Client secre                      | t                           |                                          | R                      |         |   |
| Config                            | uration settir              | ngs                                      |                        |         |   |
| Email addre                       | il address SMTP accoun      | nt email address that Jamf Pro<br>Status | will send emails from  | Default |   |
| Add an em                         | ail address via Goog        | gle. 🗗                                   |                        |         |   |

8. Select your Google account. This guide will select Jamf Alerts.

| G Sign in with Google        |                                        |
|------------------------------|----------------------------------------|
| Choose an account            |                                        |
| to continue to jamfcloud.com |                                        |
|                              |                                        |
|                              | Jamf Alerts<br>jamfalerts@hcsonline.us |
|                              | Keith Mitnick<br>kmitnick@hcsonline.us |
|                              |                                        |

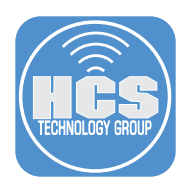

9. Click Continue.

| G Sign in with Google                                                 |                                                                                                    |  |  |
|-----------------------------------------------------------------------|----------------------------------------------------------------------------------------------------|--|--|
| Sign in to<br>jamfcloud.com<br>Jamf Alerts<br>jamfalerts@hcsonline.us | By continuing, Google will share your name, email<br>address, language preference, and profile picture with<br>jamfcloud.com. See jamfcloud.com's Privacy Policy and<br>Terms of Service.<br>You can manage Sign in with Google in your Google<br>Account. |  |  |
|                                                                       | Cancel Continue                                                                                                    |  |  |

10. Click Allow.

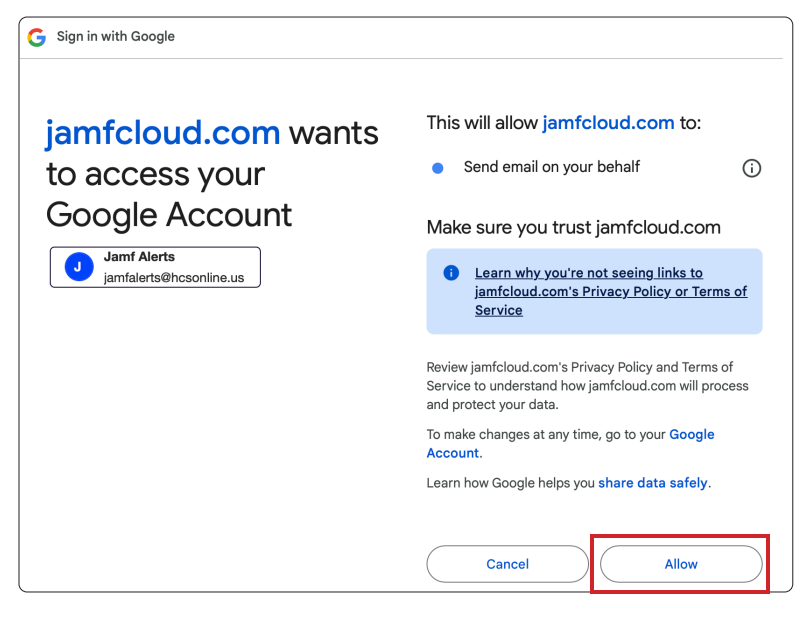

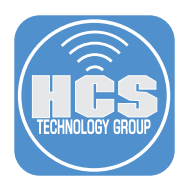

- 11.Confirm the email address has been authenticated.
- 12.Click Save.

| Use the switch to enable or disable | e the connection.                             |                 |   |
|-------------------------------------|-----------------------------------------------|-----------------|---|
| Authentication sett                 | ings                                          |                 |   |
| Authentication method The method    | I of authentication to use when connecting to | the SMTP server |   |
| Google Auth                         | ~                                             |                 |   |
| Client ID                           |                                               |                 |   |
| 475053276375-ntfvv6cvlftn6u9p       | o95si2t6ui8p6u063.apps.googleuser             |                 |   |
| Required                            |                                               |                 |   |
| Client secret                       |                                               |                 |   |
| ******                              | \$                                            |                 |   |
| Configuration sotti                 | 200                                           |                 |   |
| conngulation setti                  | iga                                           |                 |   |
| Sender email address SMTP accour    | it email address that Jamf Pro will send emai | s trom          |   |
| Email address                       | Status                                        | Default         |   |
| jamfalerts@hcsonline.us             | <ul> <li>Authenticated</li> </ul>             | ۲               | ۵ |
| Add or reauthenticate an emai       | il address via Google. 🏹                      |                 |   |
|                                     |                                               |                 |   |

13.On the bottome-right, click Test.

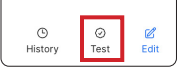

- 14.Enter an email address that you have access to.
- 15.Click Test.

|      | Settings : System → SMTP server<br>← Test                                                                                                   |      |    |
|------|----------------------------------------------------------------------------------------------------|------|----|
|      | Test SMTP Server<br>Test your SMTP server settings by landing a test email to the address below<br>Recipient Email address of the recipient |      |    |
| 14 — | kmitnick@hcsonline.com Required                                                                                                    | Test | 15 |
|      |                                                                                                    |      |    |

16.Confirm the email was sent successfully.

| Settings : System > SMTP server<br>← Test        |                 |      |
|--------------------------------------------------|-----------------|------|
| Test SMTP Server                                 | e address below |      |
| Recipient Email address of the recipient         |                 |      |
| kmitnick@hcsonline.com<br>Required               |                 | Test |
| Success<br>A test message was successfully sent. |                 |      |

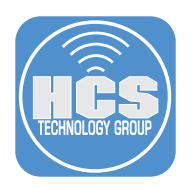

17.Confirm the email was delivered.

| 🗊 Delete 🖃 Archive                       | () Report $$                     | Co Move   | ☐ Flag | v                            |
|------------------------------------------|----------------------------------|-----------|--------|------------------------------|
| ③ Summary by Copilot                     |                                  |           |        | Summarize                    |
| Jamf Pro: Test message                   |                                  |           | ☺ 40 ~ | $\leftarrow \ll \rightarrow$ |
| JA S Jamf Alerts <<br>To: S Keith Mitnie | jamfalerts@hcse<br><sup>ck</sup> | online.us | > Too  | day at 8:47 PM               |
| This is a test message from ye           | our Jamf Pro server.             |           |        |                              |

This completes the guide.